# codrive sign Fiche de prise en main Signature à distance : e-mail + SMS

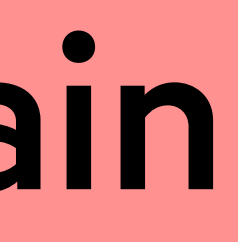

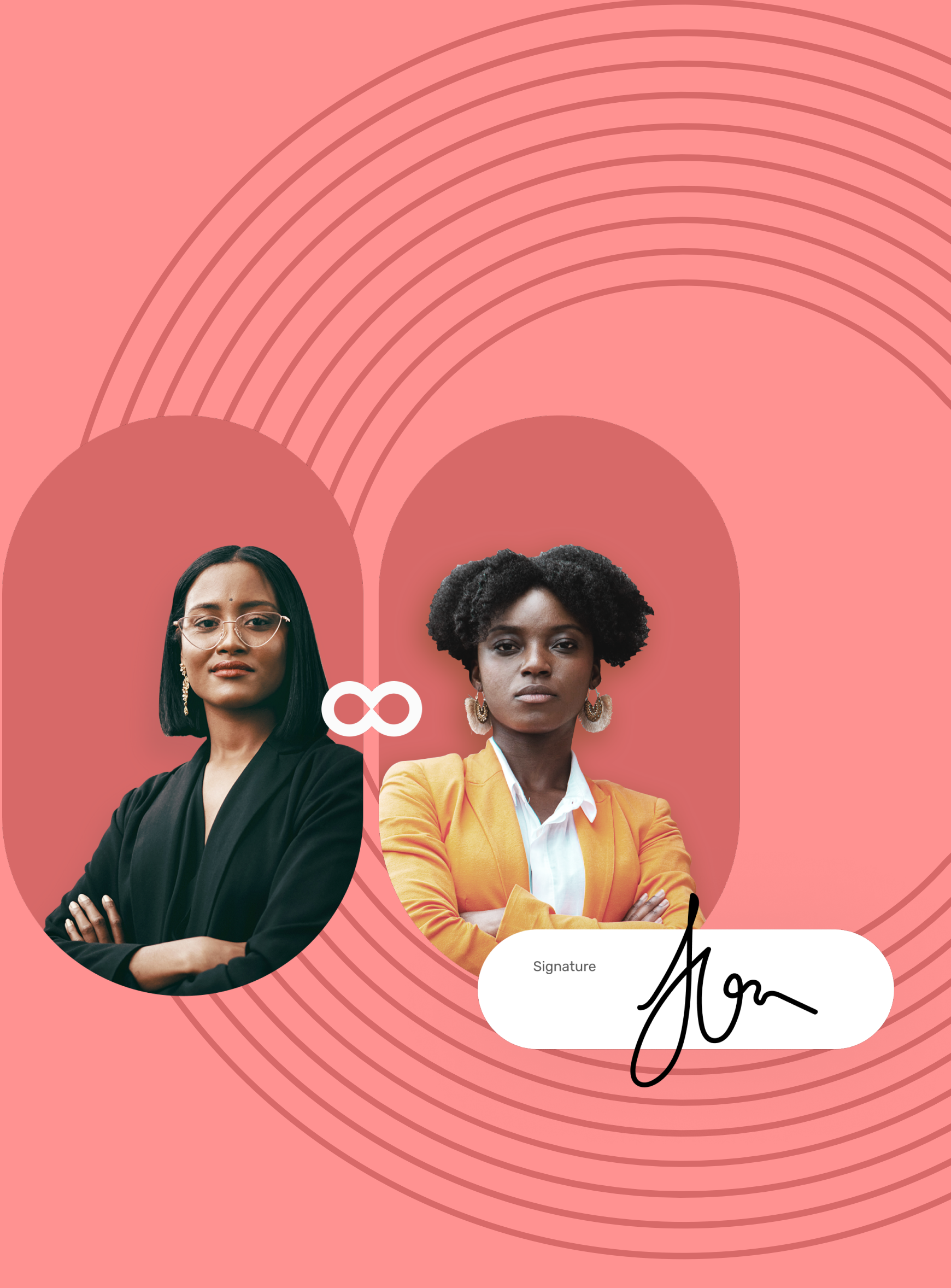

### Fiche de prise en main Signature à distance : e-mail + SMS

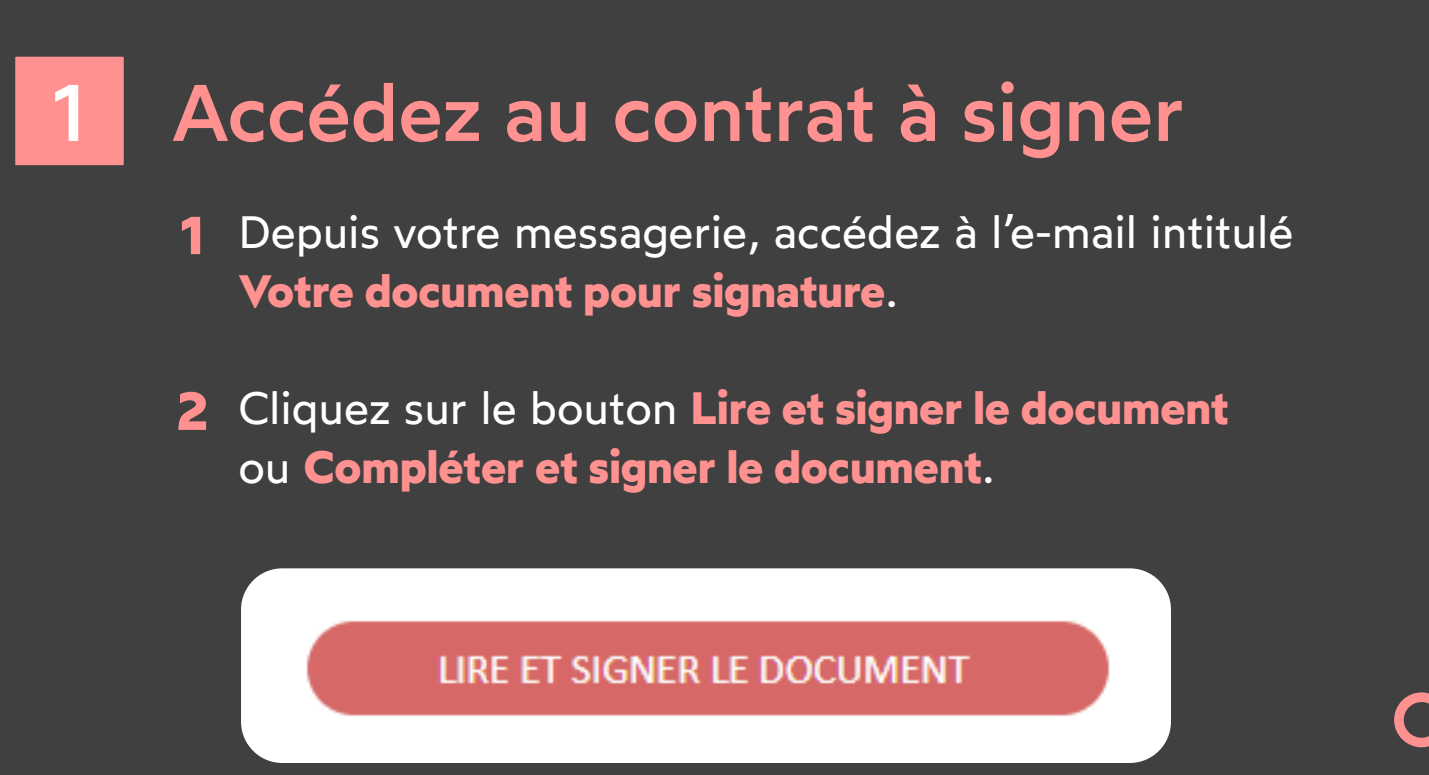

**3** Votre navigateur s'ouvre et vous êtes redirigé vers la plateforme de signature, où vous pourrez consulter et signer le ou les document(s) qui vous ont été envoyés.

### Complétez le contrat avant signature

Si l'émetteur vous demande des informations ou des documents complémentaires, vous devrez les fournir avant de pouvoir signer le(s) contrat(s).

Pour cela, renseignez les informations demandées et insérez les annexes requises puis cliquez sur Enregistrer pour passer à l'étape suivante.

| néro de sécuri<br>3 59 67 86 | é sociale<br>3 999 62                                                                |   | Date d'embaud<br>01/02/2021 | ne -                                                                                    | e         |
|------------------------------|--------------------------------------------------------------------------------------|---|-----------------------------|-----------------------------------------------------------------------------------------|-----------|
| ctions                       |                                                                                      | * |                             |                                                                                         |           |
|                              |                                                                                      |   |                             |                                                                                         |           |
|                              |                                                                                      |   |                             |                                                                                         | Maximum 1 |
|                              |                                                                                      |   |                             |                                                                                         |           |
| IEXES DU (                   | ONTRAT :                                                                             |   |                             |                                                                                         |           |
| IEXES DU (                   | ONTRAT :                                                                             |   | PHOTO D'II                  | DENTITÉ SUPPLÉMENTAIRE                                                                  |           |
| IEXES DU C                   | CONTRAT :<br>Glisser/Déposer vos documents ici<br>Taille max 100 Mo - 1 document max |   |                             | DENTITÉ SUPPLÉMENTAIRE<br>Glisser/Déposer vos docum<br>Taille max 100 Mo - 1 document m | ents ici  |

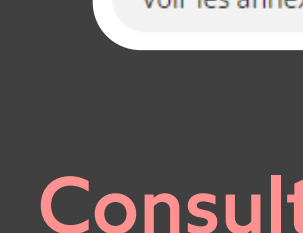

- Consultez le contenu du ou des document(s) en attente de signature ainsi que les annexes.
- **2** Faites défiler les pages à l'aide de la molette de votre souris ou accédez directement à la page de votre choix en cliquant sur son aperçu.

**Veuillez noter :** Si plusieurs documents sont disponibles, veillez à bien tous les consulter. En signant une liasse, vous signez l'ensemble des documents qu'elle contient (sauf les annexes).

## **codrive** sign

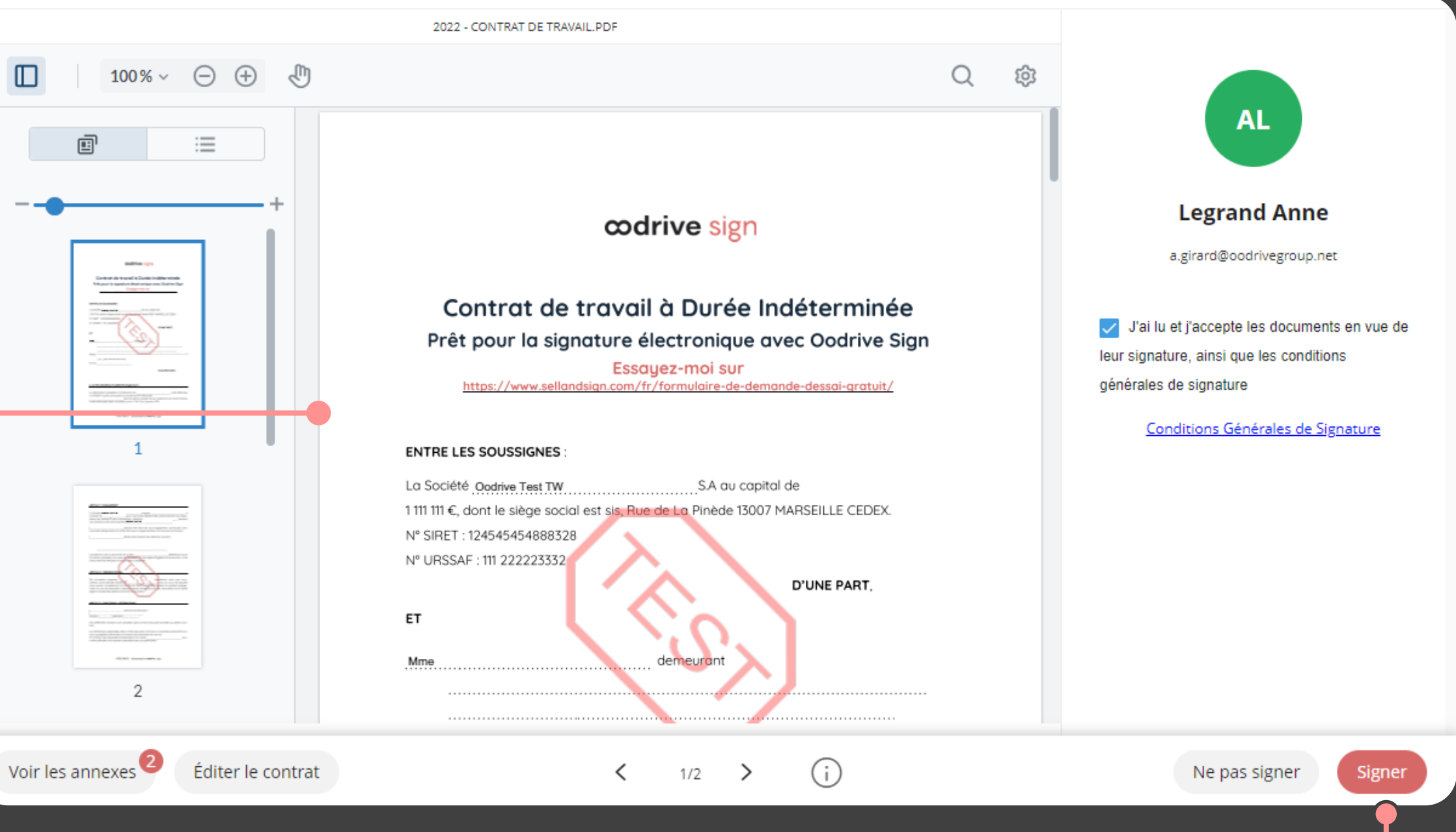

#### Consultez le contrat

### Signez le contrat 👌

- 1 Après avoir consulté les documents, cochez J'ai lu et j'accepte les documents en vue de leur signature, ainsi que les conditions générales de signature, puis cliquez sur le bouton **Signer**.
- **2** Dans la fenêtre qui apparait, saisissez le code à usage unique reçu par SMS pour signer le(s) contrat(s) puis cliquez de nouveau sur le bouton **Signer**.

Une fois le ou les contrats signés et validés par toutes les parties, vous recevrez un e-mail vous permettant de télécharger leur version finale ainsi que les annexes associées.

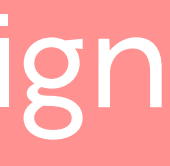